## Hvordan opretter jeg et tomt dokument?

- 1. Stå i den sag, som du vil oprette et tomt dokument fra
- 2. Klik på +
- 3. Vælg 'Kladde fra skabelon' dialogboks vises

| 🛠 NemSag                                                           | 5                    |                      |              |                 |                  |       |                                     |                                                 | +                         | ٩                    | *        | 8     |
|--------------------------------------------------------------------|----------------------|----------------------|--------------|-----------------|------------------|-------|-------------------------------------|-------------------------------------------------|---------------------------|----------------------|----------|-------|
| HJEM / D                                                           | lynamic Template tes | astsag<br>☆ 1        |              |                 |                  | 3     | Sag<br>Kladdet<br>Kladdet<br>Dokume | fra fil<br>fra skab<br>ent fra f<br>iser e-m    | elon Jail                 | 5                    | agsmen   | iu 🔳  |
| Primær part<br>Nancy Ann Test<br>Testpark Allé 48<br>3400 Hillerød | Berggren 🕃 🖍 🗑       |                      | Digi         | ital post: Ja   |                  |       | Journali                            | notat<br>EmneSa<br>Sagsbel<br>Rikke D<br>Status | g<br>nandler<br>rejer (Di | 1-22<br>(<br>Q11197) |          |       |
| Kladder (0)<br>NAVN                                                | Dokumenter (0)       | Journalark (0)       | Parter (1)   | Erindringer (0) | Kvalitetssikring | R/CVR | DIGITA                              | AL POST                                         |                           | <b>≜</b> +/- R       | ediger p | arter |
| Nancy Ann Tes                                                      | st Berggren          | Testpark Allé 48, 34 | 100 Hillerød |                 | ,                |       | Ja                                  |                                                 |                           |                      |          |       |

- 4. Skriv en sigende titel på din kladde
- 5. Vælg Word dokument (er default registreret)
- 6. Klik 'Vælg skabelon'

| Opret kladde |                                               |
|--------------|-----------------------------------------------|
| Titel*       | Indtast tite                                  |
| Beskrivelse  | Indtast beski                                 |
| Vælg part    | 251248-9996 Nancy Ann Test Berggren           |
|              | 🗹 Tekst - 🖁 🗌 Regneark - 🗟 🗌 Præsentation - 🖻 |
|              |                                               |

 Kladden lægger sig øverst i venstre side af skærmen – åbnes kladden ikke automatisk, skal der klikkes på den lille pil ud foran kladden, så kladden åbnes

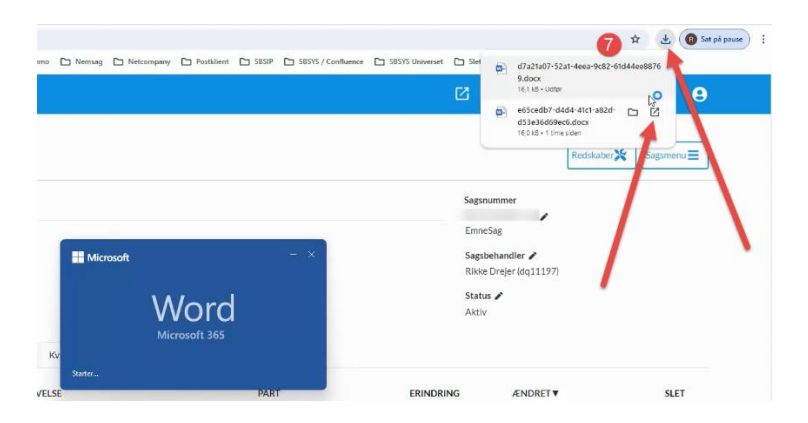

- 8. En dialogboks åbnes, hvor skabelonhierarkiet vises
- 9. Klik på 'Tomt dokument'
- 10. Klik 'OK' dokumentet åbnes, så du nu kan skrive i det

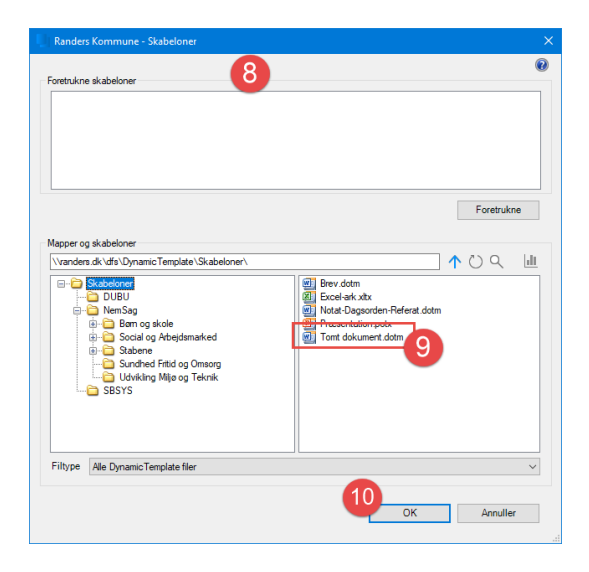